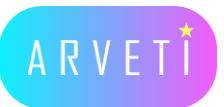

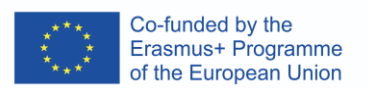

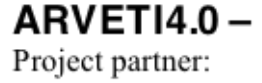

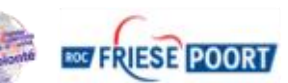

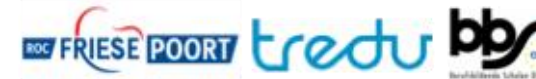

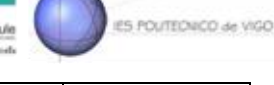

## LTTA2: Examples of the industrial applications of mixed-reality glasses: agricultural machines in VR

## Task: Please change the workpiece with our VR glasses

Materials: VR glasses, two controllers, two laptops

## I. Follow the steps below

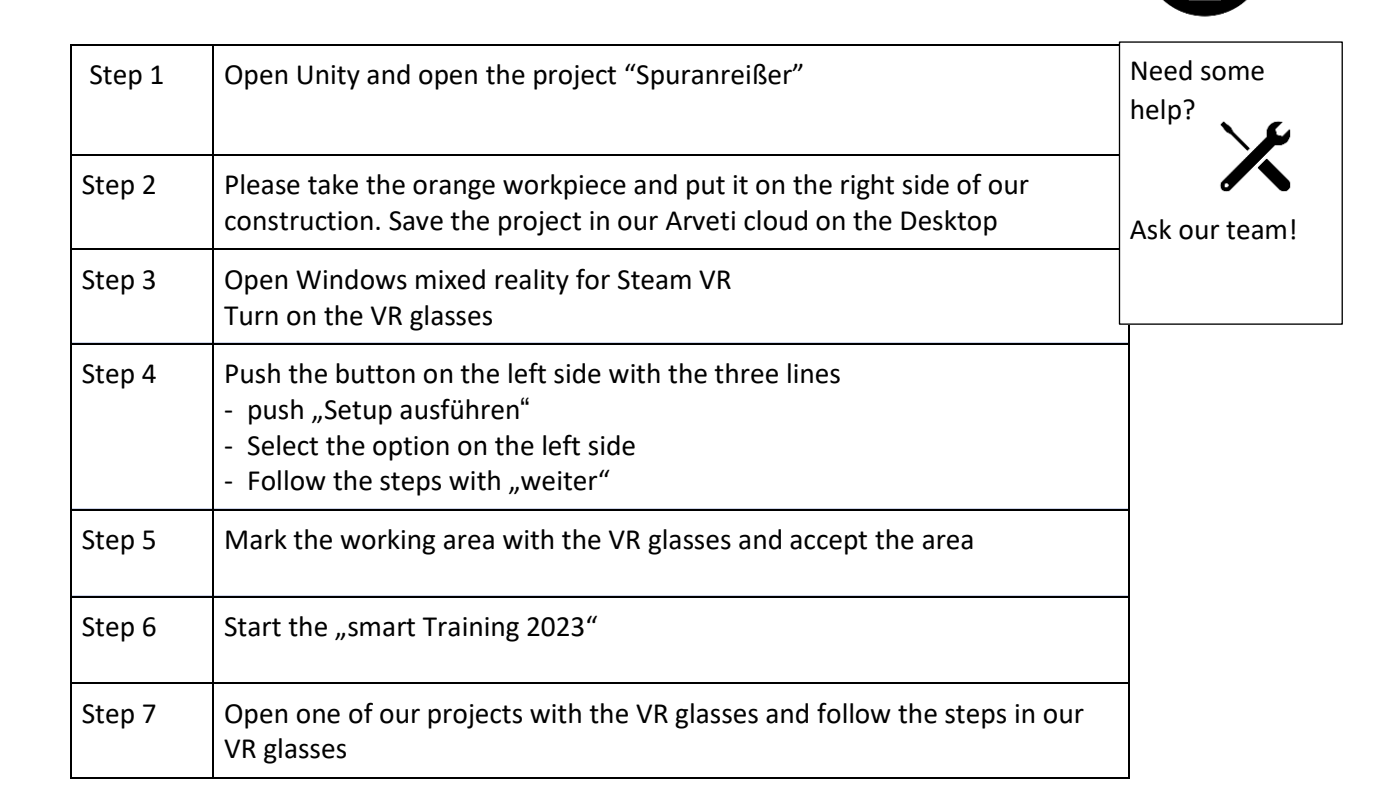

II. After finishing the Workpiece please close the "smart Training 2023" and give the VR glasses to the next person

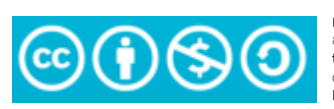